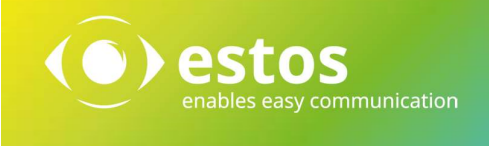

UCConnect Quick Start

#### **Rechtliche Hinweise / Impressum**

Die Angaben in diesem Dokument entsprechen dem Kenntnisstand zum Zeitpunkt der Erstellung. Irrtümer und spätere Änderungen sind vorbehalten.

Die estos GmbH schließt jegliche Haftung für Schäden aus, die direkt oder indirekt aus der Verwendung dieses Dokumentes entstehen.

Alle genannten Marken- und Produktbezeichnungen sind Warenzeichen oder Eigentum der entsprechenden Inhaber.

Die derzeit gültigen Allgemeinen Geschäftsbedingungen finden Sie auf unserer Webseite unter http://www.estos.de/agb.

Copyright estos GmbH. Alle Rechte vorbehalten.

estos GmbH Petersbrunner Str. 3a D-82319 Starnberg <u>info@estos.de</u> <u>www.estos.de</u>

Stand 27.01.2015

## Dokumentenhistorie

| Version | Datum      | Autor | Änderungen     |
|---------|------------|-------|----------------|
| 1.0     | 08.01.2018 | fha   | finale Version |
|         |            |       |                |
|         |            |       |                |
|         |            |       |                |
|         |            |       |                |
|         |            |       |                |
|         |            |       |                |
|         |            |       |                |
|         |            |       |                |
|         |            |       |                |
|         |            |       |                |
|         |            |       |                |
|         |            |       |                |
|         |            |       |                |

# Inhalt

| 1. | Wa   | as ist UCConnect?                              | 4 |
|----|------|------------------------------------------------|---|
|    | 1.1. | ProCall Mobility Services                      | 4 |
|    | 1.2. | ProCall Web Communication Services             | 4 |
| 2. | Fre  | eischalten von Lizenzen                        | 5 |
| •  | 2.1. | Testbetrieb                                    | 5 |
|    | 2.1  | .1. Testbetrieb über den UCServer              | 5 |
|    | 2.1  | .2. Übergang Testbetrieb -> vollwertige Lizenz | 8 |
|    | 2.2. | Testbetrieb über das Portal1                   | 1 |
| 3. | Pro  | oCall Mobility Services – App Enablement1      | 5 |
|    | 3.1. | Über den UCServer Admin1                       | 5 |
|    | 3.2. | Useranmeldung autonom1                         | 6 |

# 1. Was ist UCConnect?

UCConnect ist eine eigene Plattform von estos für die Cloud. Sie bietet verschiedene Bausteine für Unternehmen, die auf das Konzept Hybrid Cloud setzen und demnach neben eigener Hardware auch Softwarekomponenten aus der Cloud betreiben wollen.

Unternehmen, die diese Installation nicht selbst vornehmen möchten oder denen das nötige Know-how fehlt, profitieren von den Angeboten, die UCConnect bereitstellt.

## 1.1. ProCall Mobility Services

Diese Dienste unterstützen Unternehmen dabei, auch von unterwegs aus optimal zu kommunizieren und zusammenzuarbeiten.

Die Mobility Services ( MS ), die über UCConnect verfügbar sind, erleichtern die Inbetriebnahme der App und sichern unseren Kunden so alle Vorteile für

- Mobiles Arbeiten
- Home Office
- Audio/Video-Kommunikation von unterwegs

### 1.2. ProCall Web Communication Services

Diese Dienste unterstützen Unternehmen dabei, eine moderne Kundenkommunikation über die Webseite zu ermöglichen (Kotaktportal / Multimediale Visitenkarte).

Die Web Communication Services unterstützen die Einrichtung der Kommunikation via Kontaktportal und multimedialer Visitenkarte und bieten Kunden so alle Vorteile aus

- Benutzerprofil auf der Webseite
- Erreichbarkeit über die Webseite
- Audio/Video-Kommunikation

# 2. Freischalten von Lizenzen

## 2.1. Testbetrieb

Wir möchten gerne all unseren Kunden die Möglichkeit geben, sich selbst – unverbindlich und kostenlos – vom Leistungsangebot der Services via UCConnect zu überzeugen. Alle Services können in einem begrenzten Testzeitraum kostenlos genutzt werden, probieren Sie ´s einfach aus!

### 2.1.1. Testbetrieb über den UCServer

#### > 1. Schritt:

Wählen Sie unter dem Punkt Online Dienste des Serveradmins den Button "Testbetrieb starten"

| estos UCServer Verwaltung - lapto                                                                                                    | p-fha.estos.de — 🗆                                                                                                    | × |
|----------------------------------------------------------------------------------------------------|----------------------------------------------------------------------------------------------------|---|
| 💐 Verbinden 🖧 Trennen √ Üb                                                                                                    | anehmen Filter                                                                                                    |   |
| <ul> <li>Allgemein         <ul> <li>Lizenzen</li> <li>Präsenzdomäne</li> <li>Prasenzdomäne</li> <li>Benutzerahmeldung</li> <li>Datenbank</li> <li>Eusigetee</li> <li>Online Dienste</li> <li>Tedropiana</li> <li>Tedropiana</li> <li>Unbeantwortete Rufe</li> <li>Problembehandlung</li> <li>Benutzerawaitung</li> <li>Benutzer</li> <li>Grüppen</li> <li>Gobale Einstellungen</li> <li>Services</li> <li>Update Server</li> <li>Mail-Versand</li> <li>StuS-Versand</li> <li>Ant/aufzeichnung</li> <li>StuS-Versand</li> <li>StuS-Versand</li> <li>StuS-Versand</li> <li>StuN-V TURN</li> <li>Prederation</li> </ul> </li> </ul> | VCConnect verwenden UCConnect ist unsere Cloud Lösung, die Ihnen umfangreiche Dienste zur Verfügung stellt, welche Ihnen die Nutzung ausgewählter ProCall Applikationen über das Internet wesentlich erleichtern. |   |

#### > 2. Schritt:

Durchlaufen Sie den Wizard, lesen Sie die zusätzlichen Bestimmungen und bestätigen Sie mit "Testkonto erstellen".

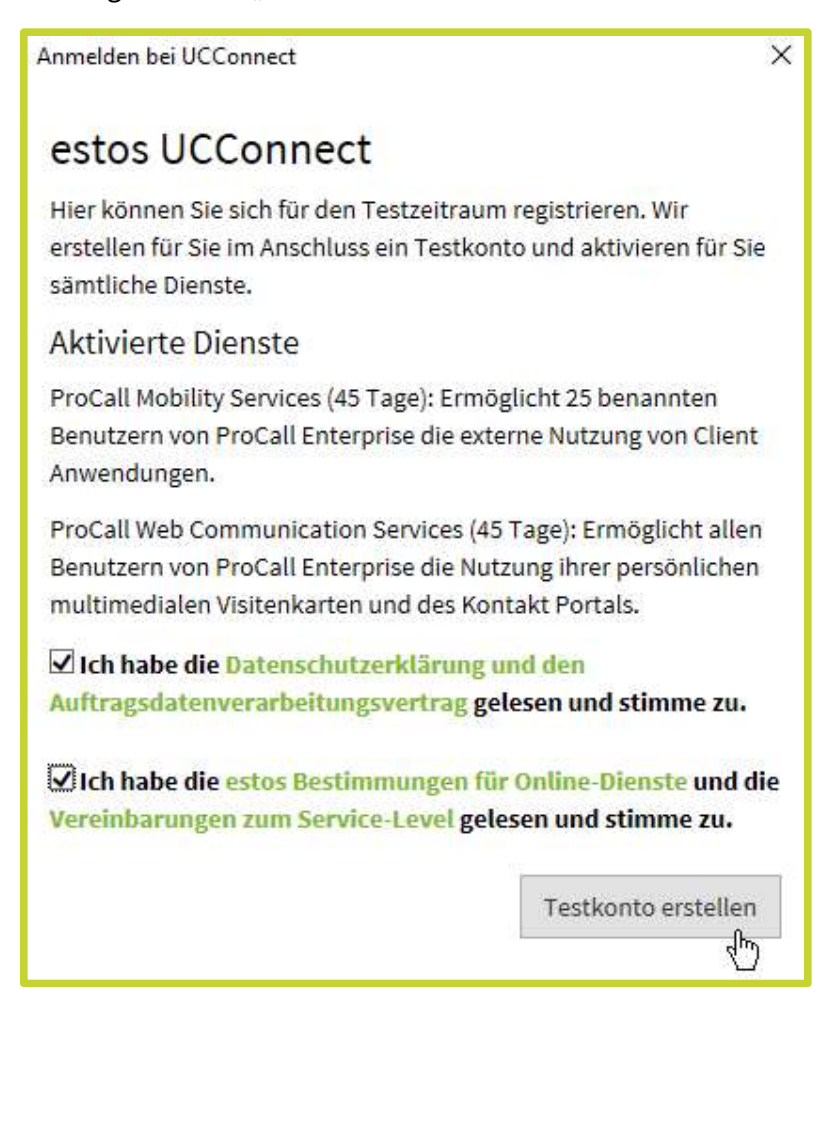

Fertig! Ihr UCServer ist nun mit allen Testlizenzen ausgestattet und Sie können auf das gesamte Serviceangebot für 45 Tage zugreifen.

| stos UCServer Verwaltung - laptop-fha             | .estos.de                                           |                                                                                                 |                       |                          | -            | o x     |
|---------------------------------------------------|-----------------------------------------------------|-------------------------------------------------------------------------------------------------|-----------------------|--------------------------|--------------|---------|
| Datei Extras Ansicht Hilfe                        |                                                     |                                                                                                 |                       |                          |              |         |
| 👌 Verbinden 🔥 Trennen 🖋 Übernehr                  | men Filten                                          |                                                                                                 |                       |                          |              |         |
|                                                   | UCConnect verwenden                                 |                                                                                                 |                       |                          |              |         |
| Allgemein     Allgemein                           | UCConnect ist unsere Cloud Lösung,                  | die Ihnen umfangreiche Dienste zur Verfügung stellt, welche Ihnen die Nutzung ausgewählter Proc | Call Applikationen üb | er das Internet wesentli | ch erleichte | ern.    |
| Präsenzdomäne                                     |                                                     |                                                                                                 |                       |                          |              |         |
| Benutzerdatenbank                                 | Dieser Server ist Online verfügbar                  |                                                                                                 |                       |                          |              |         |
| B Datenbank                                       |                                                     |                                                                                                 |                       |                          |              |         |
| - Ereignisse                                      | Zur Account Verwaltung                              | https://staportal.ucconnect.de                                                                  |                       |                          |              |         |
| Online Dienste                                    |                                                     |                                                                                                 |                       |                          |              |         |
| Leitungen                                         |                                                     | n an a' Constanting an an an an an an an an an an an an an                                      |                       |                          | ĩ            |         |
| G Standort                                        | Meine Server ID                                     |                                                                                                 |                       |                          |              |         |
| Unbeantwortete Rufe                               | Alias                                               |                                                                                                 |                       |                          |              |         |
| Problembehandlung                                 | Services                                            |                                                                                                 | Tun                   |                          |              |         |
| Benutzerverwaltung     Benutzer                   | <ul> <li>estos ProCall Mobility Services</li> </ul> |                                                                                                 | Testlizenz            |                          |              |         |
| - se Gruppen                                      | estos ProCall Web Communicat                        | ion Services                                                                                    | Testlizenz            |                          |              |         |
| 🗐 Computer                                        |                                                     |                                                                                                 |                       |                          |              |         |
| Globale Einstellungen                             |                                                     |                                                                                                 |                       |                          |              |         |
| Services                                          |                                                     |                                                                                                 |                       |                          |              |         |
| C Update Server                                   |                                                     |                                                                                                 |                       |                          |              |         |
| - 🖂 Benachrichtigungen                            |                                                     |                                                                                                 |                       |                          |              |         |
| SMS-Versand                                       |                                                     |                                                                                                 |                       |                          |              |         |
| Externe Server                                    |                                                     |                                                                                                 |                       |                          |              |         |
| B STUN / TURN                                     |                                                     |                                                                                                 |                       |                          |              |         |
| Push Benachrichtigungen                           |                                                     |                                                                                                 |                       |                          | _            |         |
| SIP Federation                                    | Benutzer konfigurieren und einlade                  | in                                                                                              |                       | Bei UC                   | Connect a    | bmelden |
|                                                   |                                                     |                                                                                                 |                       |                          |              |         |
|                                                   | 57 SN 19500 - 10 - 55                               |                                                                                                 |                       |                          |              |         |
| o <sup>2</sup> Verbinden o <sup>4</sup> Trennen v | Ø Übernehmen Filter                                 |                                                                                                 |                       |                          |              |         |
| ⇒ ► Allaemein                                     | Lizenzen                                            |                                                                                                 |                       |                          |              |         |
| 🔦 Lizenzen                                        | Seschre                                             | ibung                                                                                           | Anzahl                | Verwendet                | Gülti        | ig bis  |
| 🚽 👰 Präsenzdomäne                                 | 🔺 🔍 Sum                                             | me aktive Lizenzen                                                                              |                       |                          |              |         |
| Benutzerdatenbank                                 | ProCall                                             | Arbeitsplätze                                                                                   | 0                     | 0                        |              |         |
| Benutzeranmeldung                                 | Clients                                             | und Geräte (Server-Verbindungen)                                                                | 0                     | 0                        |              |         |
| Datenbank                                         | Leitung                                             | en                                                                                              | 0                     | 0                        |              |         |
| Ereignisse                                        | ProCall                                             | Mobility Benutzer                                                                               | 25                    | 0                        |              |         |
| Online Dienste                                    | Stunder                                             | Videokommunikation / Monat                                                                      | 250                   |                          |              |         |
|                                                   | Eindeut                                             | ge Aufruife / Monat                                                                             | 1500                  |                          |              |         |
| Leitungen                                         | ProCall                                             | Analytics                                                                                       | 0                     |                          |              |         |
| By Talafaniaumal                                  | Flocan                                              | Historia ( ) Web ( amountation Services ( ) Web)                                                | v                     |                          | 07.01        | 2019    |
|                                                   | Tartling                                            | Frocal web communication betwees (E-Frang                                                       |                       |                          | 07.01        | .2010   |
|                                                   | Stunder                                             | Videokommunikation / Monat                                                                      | 200                   | -                        |              |         |
| Benutzerverwaltung                                | Stunder                                             | an Aufmen (Mareet                                                                               | 1500                  |                          |              |         |
| Senutzer                                          | Eindede                                             | Per Cell Se Celevera                                                                            | 1300                  |                          |              | 000000  |
| Sruppen                                           | a sto                                               | Procail 5.x Enterprise                                                                          |                       |                          | unbe         | grenzt  |
| Demputer                                          | Inaktive                                            | Lizenz, nur guitig in verbindung mit entsprechender Upgräde-L.                                  |                       |                          |              |         |
| Profile                                           | ProCall                                             | Arbeitsplatze                                                                                   | 5                     |                          |              |         |
| 🖉 🖌 Globale Einstellunger                         | n Clients i                                         | und Geräte (Server-Verbindungen)                                                                | 10                    |                          |              |         |
| 🖨 🕨 Services                                      | Leitung                                             | en                                                                                              | 10                    |                          |              |         |
| 👌 Update Server                                   | 📄 🔍 estos                                           | ProCall 6.x Enterprise                                                                          |                       |                          | 14.10        | .2017   |
| 🔁 Mail-Versand                                    | Tectlizer                                           |                                                                                                 |                       |                          |              | 2010    |
| 🖾 Benachrichtigungen                              | A S esto:                                           | ProCall Mobility Services                                                                       |                       |                          | 07.01        | .2018   |
| SMS-Versand                                       | Testlizer                                           | IZ                                                                                              |                       |                          |              |         |
| Anrufaufzeichnung                                 | ProCall                                             | Mobility Benutzer                                                                               | 25                    |                          |              |         |
| Externe Server                                    | Stunder                                             | Videokommunikation / Monat                                                                      | 50                    |                          |              |         |

### 2.1.2. Übergang Testbetrieb -> vollwertige Lizenz

Die Lizenzen für sämtliche UCConnect Services erhalten Sie entweder bei Ihren gewohnten Bezugsquellen oder über unseren Online Shop.

Im Unterschied zum Testbetrieb benötigen Sie zur Aktivierung vollwertiger Lizenzen ein verifiziertes UCConnect Konto.

 1. Schritt: Wählen Sie den Link, der Ihnen unter dem Punkt Online Dienste im UCServer Admin angezeigt wird. Dieser führt zum UCConnect Portal.

| <ul> <li>Allgemein</li> <li>Lizenzen</li> <li>Präsenzdomäne</li> <li>Benutzerdatenbank</li> <li>Benutzerdatenbank</li> </ul> | UCConnect verwenden     UCConnect ist unsere Cloud L     Dieser Server ist Online ver | ösung, die Ihnen umfangreiche Dienste zur Verfügu<br>rfügbar |
|----------------------------------------------------------------------------------------------------|---------------------------------------------------------------------------------------|--------------------------------------------------------------|
| Datenbank     Ditenbank     Online Dienste     Delenste                                                                      | Zur Account Verwaltung                                                                | https://stgportal.ucconnect.de                               |
| Electrice     Electrice     Electrice     Standort     Electrice     Telefonjournal     Onbeantwortete Rufe                  | Meine Server ID<br>Alias                                                              | dalawifopa                                                   |
| <ul> <li>Problembehandlung</li> <li>Benutzerverwaltung</li> <li>Benutzer</li> <li>Gruppen</li> <li>Computer</li> </ul>       | Services estos ProCall Mobility Se estos ProCall Web Comm                             | rvices<br>nunication Services                                |

2. Schritt: Durchlaufen Sie den Wizard in unserem UCConnect Portal. Alle bekannten Daten aus Ihrem Testkonto sind bereits vorbefüllt.

| Ħ   | UCConnect               |                                                                                                    |                                                                      | Anmeldung                     |
|-----|-------------------------|----------------------------------------------------------------------------------------------------|----------------------------------------------------------------------|-------------------------------|
| ٩   | Willkommen              | Sonto erstellen                                                                                                    |                                                                      |                               |
| ۲   | Konto erstellen         | Hier können Sie Ihre Firma für die Nutzung des Portals sowie zur Nutzung der UCCc<br>registrieren. Sie erstellen hierzu ein Konto, mit dem Sie sich im Portal einloggen kö | nnect Cloud-Dienste<br>nnen. Im Portal finden Sie alle               |                               |
| •   | Anmeldung               | wichtigen Funktionen rund um die Verwaltung Ihrer Cloud-Dienste.                                                                                                    | Login<br>E-Mail<br>Max@muster.de<br>Passwort<br>Passwort wiederholen |                               |
| (0) | estos © 2017 estos Gmbi | 4                                                                                                    | A08 11                                                               | npressum Datenschutzerklärung |

3. Schritt: W\u00e4hlen Sie am Schluss des Wizards unmittelbar "Dienste aktivieren".
 Sie werden dabei direkt zu Ihrem Serverkonto gef\u00fchrt.

| Firmendaten                                                                                                    | Accountdaten                                                                                                    |                                                                                             | E-Mail Verifizierung                                                                                          |  |
|----------------------------------------------------------------------------------------------------|----------------------------------------------------------------------------------------------------|---------------------------------------------------------------------------------------------|----------------------------------------------------------------------------------------------------|--|
| Willkommen in de                                                                                                    | r estos Cloud Familie                                                                                                    |                                                                                             |                                                                                                    |  |
| Vielen Dank für Ihre Registri<br>Portal einloggen, um alles N<br>stehen Ihnen schon jetzt die<br>um Ihnen jederzeit einfach<br>Services benötigen.                    | ierung bei UCConnect! Mit Ihrem UCCo<br>Jotwendige rund um Ihre Cloud-Dienst<br>e wichtigsten Funktionen zur Verfügunş<br>und komfortabel alles an die Hand zu g                               | nnect Konto können<br>e einfach und schnel<br>g. Das Portal wird pe<br>eben, was Sie zum M  | n Sie sich nun jederzeit im<br>ell zu erledigen. Hierzu<br>ermanent weiterentwickelt,<br>Managen Ihrer Cloud- |  |
| Ihr Serverkonto<br>Jeder von Ihnen betriebene<br>zugehörigen Serverkonto vo<br>möglich, dass die gebuchte<br>Servers mit UCConnect trag<br>UCSerververwaltung unter o | UCServer muss sich mit einem eigene<br>n UCConnect werden der Login sowie<br>n UCConnect Services vom UCServer g<br>en Sie einfach die aus Ihrem Serverkor<br>dem Menüpunkt Onlinedienste ein. | n Login mit UCConne<br>die aktivierten Servi<br>enutzt werden könne<br>to ersichtlichen Log | nect verbinden. Im<br>vices hinterlegt. So wird es<br>nen. Zur Verbindung des<br>gin Daten in der             |  |
| UCServer ID                                                                                                    | zebosetito                                                                                                    |                                                                                             |                                                                                                    |  |
| Passwort                                                                                                    | uGxg7r8PqeMcrSWbbFYs                                                                                                    |                                                                                             |                                                                                                    |  |
| Wie möchten Sie fo                                                                                                    | ortfahren?<br>ie Startseite Ihres Portals. Unter dem N                                                                                                    | lenüpunkt                                                                                   | Hierüber gelangen Sie sofort in die Serververwaltung Ihres Portals und können Ihre                            |  |
| "Serververwaltung" könner<br>gebuchte Services freischal                                                                                                    | n Sie beispielweise Ihr Serverkonto eins<br>ten.                                                                                                    | ehen und                                                                                    | bereits gebuchten Services für das Serverkonto freischalten.                                                  |  |
| Zum Portal 🔶                                                                                                    |                                                                                                    |                                                                                             | Dienste aktivieren 🔶                                                                                          |  |

 4. Schritt: Schalten Sie an Ihrem Serverkonto die gewünschte Lizenz am jeweiligen Service frei.

| Status: nicht angemeldet                                                                                         | Aktive Services: MS 25 Benutzer                                                                                                    | 4 |
|----------------------------------------------------------------------------------------------------|----------------------------------------------------------------------------------------------------|---|
| ERVERKENNUNG SERVICES                                                                                            |                                                                                                    |   |
| Mobility Services<br>MS ProCall Mobility Services ermöglichen Nutzern von ProC<br>Aktivierungsschlüssel eingeben | all Enterprise die externe Nutzung von Client Anwendungen.<br>Aktivierte Lizenzen<br>25 Benutzer Gültig bis: 7.1.2018 (Testlizenz) |   |
| GXM1113R-6G8CPMSM-HEUBWVBS-CREB6HZU                                                                              | læ                                                                                                    |   |
| une summe zu.                                                                                                    |                                                                                                    |   |

Fertig! Ihr UCServer übernimmt in verbundenem Zustand (Serverkonto ist mit dem UCServer verbunden) sofort die neu aktivierten Lizenzen.

| UCConnect verwenden            |                                                                                    |                                                                                                    |
|--------------------------------|------------------------------------------------------------------------------------|----------------------------------------------------------------------------------------------------|
| UCConnect ist unsere Cloud Lös | sung, die Ihnen umfangreiche Dienste zur Verfügung stellt, welche Ihnen die Nutzun | g ausgewählter ProCall Applikationen über das Internet wesentlich erleichtern.                                 |
| Dieser Server ist Online verfi | ügbar                                                                              |                                                                                                    |
| Zur Account Verwaltung         | https://stoportal.ucconnect.de                                                     |                                                                                                    |
| Meine Server ID                | doziyegiqi                                                                         |                                                                                                    |
| Alias                          |                                                                                    |                                                                                                    |
| Services                       |                                                                                    | Тур                                                                                                    |
| estos ProCall Mobility Servi   | ices                                                                               | and a second second second second second second second second second second second second second second second |
| estos ProCall Web Commu        | inication Services                                                                 | Keine Lizenz verfügbar                                                                                         |
| 1                              |                                                                                    |                                                                                                    |

# 2.2. Testbetrieb über das Portal

Sie können auch sofort mit einem verifizierten UCConnect Konto aus dem Portal heraus den Testbetrieb initiieren.

1. Schritt: Rufen Sie unser UCConnect Portal unter <u>https://portal.ucconnect.de</u> auf und wählen Sie "Konto erstellen".

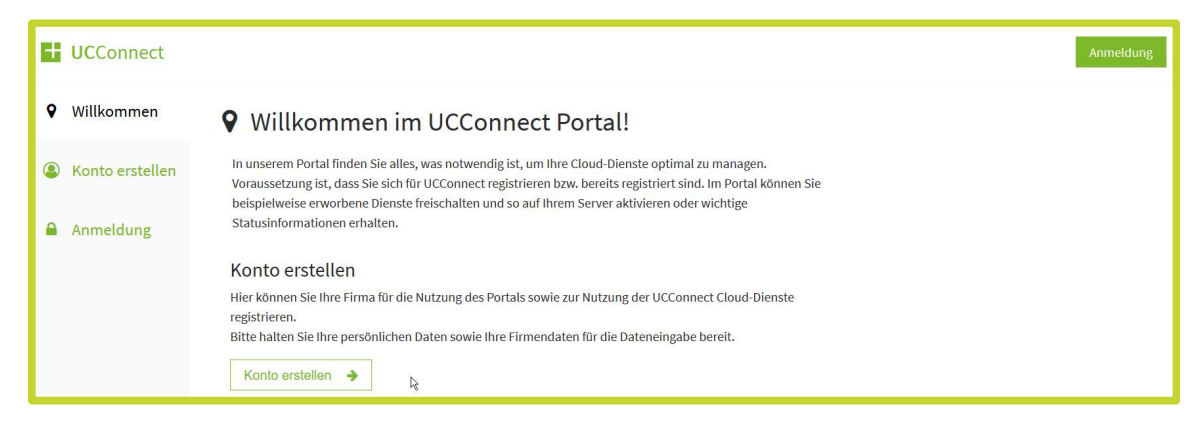

2. Schritt: Durchlaufen Sie den Wizard und wählen bei Abschluss "Dienste aktivieren". Sie werden dabei zu Ihrem Serverkonto geführt.

| Firmendaten                                                                                                    | Accountdaten                                                                                                    | E-Mail Verifizierung                                                                                                    |
|----------------------------------------------------------------------------------------------------|----------------------------------------------------------------------------------------------------|----------------------------------------------------------------------------------------------------|
| Willkommen in de                                                                                                    | er estos Cloud Familie                                                                                                    |                                                                                                    |
| Vielen Dank für Ihre Regist<br>Portal einloggen, um alles<br>stehen Ihnen schon jetzt d<br>um Ihnen jederzeit einfach<br>Services benötigen. | rierung bei UCConnectl Mit Ihrem UCConn<br>Notwendige rund um Ihre Cloud-Dienste e<br>ie wichtigsten Funktionen zur Verfügung. I<br>und komfortabel alles an die Hand zu geb                                   | ect Konto können Sie sich nun jederzeit im<br>infach und schnell zu erledigen. Hierzu<br>as Portal wird permanent weiterentwickelt,<br>en, was Sie zum Managen Ihrer Cloud- |
| Ihr Serverkonto                                                                                                    |                                                                                                    |                                                                                                    |
| Jeder von Ihnen betrieben<br>zugehörigen Serverkonto v<br>möglich, dass die gebucht<br>Servers mit UCConnect tra<br>UCSerververwaltung unter | e UCServer muss sich mit einem eigenen L<br>ron UCConnect werden der Login sowie di<br>en UCConnect Services vom UCServer gen<br>gen Sie einfach die aus Ihrem Serverkonto<br>dem Menüpunkt Onlinedienste ein. | ogin mit UCConnect verbinden. Im<br>aktivierten Services hinterlegt. So wird es<br>ıtzt werden können. Zur Verbindung des<br>ersichtlichen Login Daten in der               |
| UCServer ID                                                                                                    | zebosetito                                                                                                    |                                                                                                    |
| Passwort                                                                                                    | uGxg7r8PqeMcrSWbbFYs                                                                                                    |                                                                                                    |
| Wie möchten Sie 1<br>Hierüber gelangen Sie auf<br>"Serververwaltung" könne<br>gebuchte Services freischa                                     | Fortfahren?<br>die Startseite Ihres Portals. Unter dem Me<br>In Sie beispielweise Ihr Serverkonto einseh<br>Iten.                                                                                              | üpunkt Hierüber gelangen Sie sofort in die Serververwaltung Ihres Portals und können Ihre<br>en und bereits gebuchten Services für das Serverkonto freischalten.            |
| Zum Portal 🔸                                                                                                    | ]                                                                                                    | Dienste aktivieren                                                                                                    |

> 3. Schritt: Beantragen Sie zum gewünschten Service eine Testlizenz.

| Meine Serverkonten                                                                                                    |                                                                |   |
|----------------------------------------------------------------------------------------------------|----------------------------------------------------------------|---|
| Server ID: <b>doziyegiqi</b><br>Status: <b>nicht angemeldet</b>                                                                                                    | Aktive Services: keine                                         | 0 |
| SERVERKENNUNG SERVICES                                                                                                    |                                                                |   |
| Mobility Services MS ProCall Mobility Services ermöglichen Nutzern von F                                                                                                    | ProCall Enterprise die externe Nutzung von Client Anwendungen. |   |
| Aktivierungsschlüssel eingeben<br>GXFH116W-KLWQW44C-WDYF2N76-F7WB5QT4<br>Testlizenz beantragen                                                                                                    | Aktivierte Lizenzen<br><b>keine</b><br>4                       |   |
| <ul> <li>ch habe den Auftragsdatenverarbeitungsvertrag gele<br/>und stimme zu.</li> <li>ch habe die estos Bestimmungen für Online Dienste<br/>die Vereinbarung zum Service-Level gelesen und stimme</li> </ul> | e zu.                                                          |   |
| Aktivieren                                                                                                    |                                                                |   |

▶ **4. Schritt:** Verbinden Sie Ihren UCServer mit Ihrem Serverkonto aus UCConnect.

| Status: nicht angemeldet                                                                                                    |                                                                                                    | Aktive Services: keine | (   |
|----------------------------------------------------------------------------------------------------|----------------------------------------------------------------------------------------------------|------------------------|-----|
| SERVERKENNUNG SERVICE                                                                                                    | S                                                                                                    |                        |     |
| Kurzbeschreibung                                                                                                    |                                                                                                    | Server ID:             |     |
|                                                                                                    |                                                                                                    | doziyegiqi             |     |
| Alias                                                                                                    |                                                                                                    | Passwort               |     |
|                                                                                                    |                                                                                                    | Segibs4B8XPsrb8BeScN   |     |
| Vergeben Sie einen Alias, der Ih<br>Server durch Eingabe des Alias                                                                                                    | ren Nutzern den Login auf dem betreffenden<br>statt der ServerID erleichtert.                                                                                                    | Präsenzdomäne          |     |
|                                                                                                    |                                                                                                    |                        |     |
| Speichern                                                                                                    |                                                                                                    | Serverkonto löschen 🗶  |     |
| stos UCServer Verwaltung - laptop-fha.esto                                                                                                    | os.de                                                                                                    |                        | - 0 |
| i Extras Ansicht Hilfe                                                                                                    | Char -                                                                                                    |                        |     |
| Jacenbank .                                                                                                    |                                                                                                    | 45                     |     |
| Control Control Contro Control Control Control Control Control Control Control Control Co |                                                                                                    | Estbetrieb starten     |     |
| Contraction                                                                                                    | Anmelden bei UCConnect                                                                                                    | Testbetrieb starten    |     |
| bereinsenk     Goline Dienste     Telefonie     Elefonie     Elefonio     Telefoniournal tos.de                                                                                                    | Anmelden bei UCConnect<br>estos UCConnect                                                                                                    | Testbetrieb starten    |     |
| Connect verwenden UCConnect ist unsere Cloud Löst                                                                                                    | Anmelden bei UCConnect<br>estos UCConnect<br>Server ID                                                                                                    | Testbetrieb starten    |     |
| Connect ist unsere Cloud Löst                                                                                                    | Anmelden bei UCConnect<br>estos UCConnect<br>Server ID<br>doziyegiqi                                                                                                    | Testbetrieb starten    |     |
| Connect verwenden                                                                                                    | Anmelden bei UCConnect<br>estos UCConnect<br>Server ID<br>doziyegiqi<br>Server Passwort                                                                                                    | Testbetrieb starten    |     |
| Cconnect verwenden                                                                                                    | Anmelden bei UCConnect<br>estos UCConnect<br>Server ID<br>doziyegiqi<br>Server Passwort                                                                                                    | Testbetrieb starten    |     |
| Connect verwenden UCConnect ist unsere Cloud Löss                                                                                                    | Anmelden bei UCConnect<br>estos UCConnect<br>Server ID<br>doziyegiqi<br>Server Passwort<br>verbinder                                                                                                    | Testbetrieb starten    |     |
| Connect verwenden UCConnect ist unsere Cloud Lös                                                                                                    | Anmelden bei UCConnect<br>estos UCConnect<br>Server ID<br>doziyegiqi<br>Server Passwort<br>Verbinder<br>Neu bei UCConnect?                                                                                                    | Testbetrieb starten    |     |
|                                                                                                    | Anmelden bei UCConnect<br>estos UCConnect<br>Server ID<br>doziyegiqi<br>Server Passwort<br>verbinder<br>Verbinder<br>Neu bei UCConnect?<br>Über das Portal können Sie sich regist                                                                                                    | Testbetrieb starten    |     |
| igenen Server verwenden<br>Machen Sie diesen Server über c                                                                                                    | Anmelden bei UCConnect<br>estos UCConnect<br>Server ID<br>doziyegiqi<br>Server Passwort<br>Verbinder<br>Neu bei UCConnect?<br>Über das Portal können Sie sich regist<br>Dienste freischalten. Wenn Sie zunäch<br>schließen Sie bitte dieses Fenster und                                                   | restbetrieb starten    |     |
|                                                                                                    | Anmelden bei UCConnect<br>estos UCConnect<br>Server ID<br>doziyegiqi<br>Server Passwort<br>Verbinder<br>Neu bei UCConnect?<br>Über das Portal können Sie sich regist<br>Dienste freischalten. Wenn Sie zunäch<br>schließen Sie bitte dieses Fenster und<br>starten".<br>Zum Portal https://stgportal.ucco | Testbetrieb starten    |     |

**Fertig!** Die Testlizenzen sind jetzt auf Ihrem UCServer aktiviert.

| UCConnect verwenden               |                                                              |                                                                                                |  |
|-----------------------------------|--------------------------------------------------------------|------------------------------------------------------------------------------------------------|--|
| UCConnect ist unsere Cloud Lösung | , die Ihnen umfangreiche Dienste zur Verfügung stellt, welch | Ihnen die Nutzung ausgewählter ProCall Applikationen über das Internet wesentlich erleichtern. |  |
| Dieser Server ist Online verfügb  | ar                                                           |                                                                                                |  |
| Zur Account Verwaltung            | https://stqportal.ucconnect.de                               |                                                                                                |  |
| Meine Server ID                   | þalawifopa                                                   |                                                                                                |  |
| Alias                             |                                                              |                                                                                                |  |
| Services                          |                                                              | Тур                                                                                            |  |
| estos ProCall Mobility Services   | i                                                            | Testlizenz                                                                                     |  |
| estos ProCall Web Communic        | ation Services                                               | Testlizenz                                                                                     |  |
|                                   |                                                              |                                                                                                |  |

# 3. ProCall Mobility Services – App Enablement

Ganz gleich, ob Sie den unterstützten Prozess über den UCServer Admin nutzen oder nicht, für Endnutzer sind es in beiden Fällen nur wenige Schritte zum Ziel.

## 3.1. Über den UCServer Admin

> **1. Schritt:** Wählen Sie "Benutzer einladen" unter dem Menüpunkt Online Dienste.

| stos UCServer Verwaltung - laptop            | -fha.estos.de                  |                                                         |                                                                                                    | - 0              | ×    |
|----------------------------------------------|--------------------------------|---------------------------------------------------------|----------------------------------------------------------------------------------------------------|------------------|------|
| Datei Extras Ansicht Hilfe                   |                                |                                                         |                                                                                                    |                  |      |
| 💐 Verbinden 🧏 Trennen 🖋 Üben                 | nehmen Filter.                 |                                                         |                                                                                                    |                  |      |
| 🖃 🕨 Allgemein                                | UCConnect verwenden            | n un die Thean aufennesiden Dienste nur Verführung ab   | and a state of the second state of the second state of the second state of the second state of the second state | tala aslaidhtean |      |
| - 🔦 Lizenzen<br>- 👰 Präsenzdomäne            |                                | sung, die fillien unnangreiche bienste zur verlagung st | ent, weiche zinnen die Holdzung ausgewahrter Procein Applikationen aber das zinternet wesend                    | ich enerchern.   |      |
| Benutzerdatenbank                            | Dieser Server ist Online ver   | fügbar                                                  |                                                                                                    |                  |      |
| Datenbank     Direignisse     Online Dienste | Zur Account Verwaltung         | https://stgportal.ucconnect.de                          |                                                                                                    |                  |      |
| 🗇 🕨 Telefonie                                |                                |                                                         |                                                                                                    |                  |      |
| E Leitungen                                  | Meine Server ID                | doziyegiqi                                              |                                                                                                    | 7                |      |
| - En Telefonjournal                          | Alias                          |                                                         |                                                                                                    | 1                |      |
| Unbeantwortete Rufe                          |                                | 14<br>15                                                |                                                                                                    | -                |      |
| Benutzen/en/altung                           | Services                       |                                                         | Тур                                                                                                    |                  |      |
| Benutzer                                     | estos ProCall Mobility Service | rices                                                   | -                                                                                                    |                  |      |
| 📑 💕 Gruppen                                  | estos ProCall Web Comm         | unication Services                                      | Keine Lizenz verfügbar                                                                                          |                  |      |
| - 🖳 Computer                                 |                                |                                                         |                                                                                                    |                  |      |
| Profile                                      |                                |                                                         |                                                                                                    |                  |      |
| Globale Einstellungen                        |                                |                                                         |                                                                                                    |                  |      |
| Services                                     |                                |                                                         |                                                                                                    |                  |      |
| Mail-Versand                                 | -                              |                                                         |                                                                                                    |                  |      |
| Benachrichtigungen                           |                                |                                                         |                                                                                                    |                  |      |
| SMS-Versand                                  |                                |                                                         |                                                                                                    |                  |      |
| 🥏 Anrufaufzeichnung                          |                                |                                                         |                                                                                                    |                  |      |
| - 🖪 Externe Server                           |                                |                                                         |                                                                                                    |                  |      |
| STUN / TURN                                  | -                              |                                                         |                                                                                                    |                  |      |
| Push Benachrichtigungen                      |                                |                                                         | y.                                                                                                    |                  | _    |
| Federation                                   | Benutzer konfigurieren und     | einladen                                                | Bei U                                                                                                    | CConnect abmel   | lden |

2. Schritt: Bestimmen Sie diejenigen User, die zur App Nutzung eingeladen werden sollen und klicken Sie "E-Mails versenden".

| Mail send | en Angezeigter Name | ~  | F-Mail-Adresse |  |
|-----------|---------------------|----|----------------|--|
|           | Heinz Erhardt       |    | he@estos.de    |  |
|           |                     |    |                |  |
|           |                     |    |                |  |
|           |                     |    |                |  |
|           |                     | ₹Z |                |  |

- 3. Schritt: Die User rufen die Email auf Ihren Smartphones ab und laden die App aus dem jeweiligen Shop herunter, die Verlinkung zum Shop ist in der E-Mail enthalten.
- 4. Schritt: In der Mail ist ein weiterer Link mit allen userspezifischen
   Anmeldeinformationen enthalten. Der User muss diesen nur noch bei installierter
   App vom Smartphone abrufen und sich einzig mit seinem Passwort anmelden. Das
   Passwort entspricht dem des UCServer Benutzers.

### 3.2. Useranmeldung autonom

Die Anmeldung durch den Endnutzer kann auch ganz normal in der log in Maske der App erfolgen.

- > 1. Schritt: App im jeweiligen Store downloaden, Name ProCall 6
- > **2.Schritt:** Angegeben werden dabei:
  - Username
  - Passwort
  - UCConnect einschalten
  - UCServer ID oder Alias des betreffenden Serverkontos